## Adding CBSD Email to iPhones OR iPads

IMPORTANT NOTE: Disconnect from the CBSD Wifi, before proceeding. No need to disconnect if you are connected to a home or other WiFi access point.

1. Tap Settings.

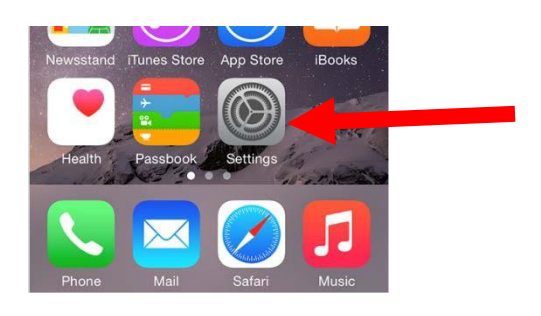

2. Scroll down and tap Mail, Contacts, Calendars.

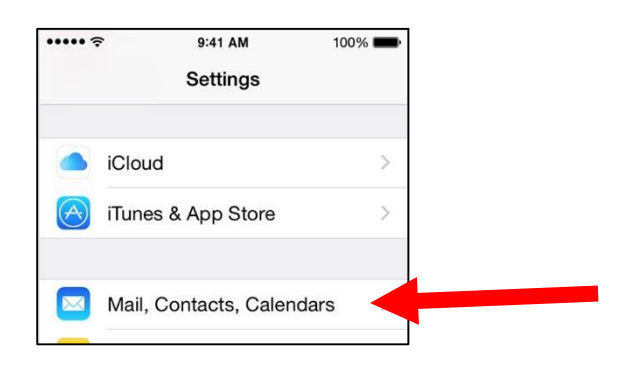

3. Tap Add Account.

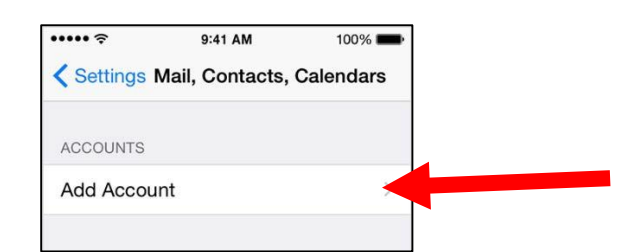

4. Select Exchange

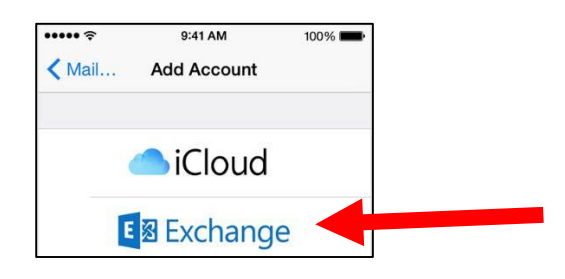

5. Add your email: <a href="mailto:yourusername@cbsd.org">yourusername@cbsd.org</a>

Type your CBSD Password. Change the default description from Exchange to CB Email.

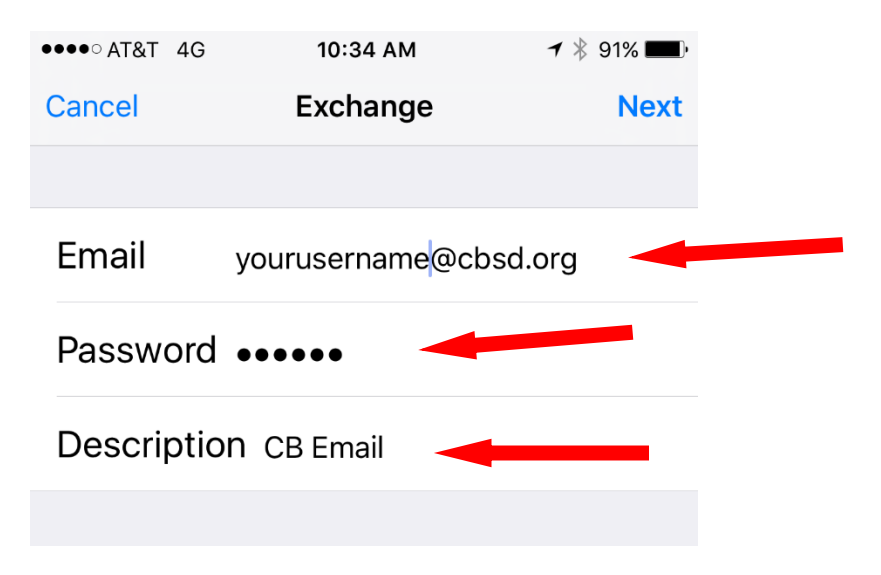

## 6. If you get a prompt to Verify Server Identity, click CONTINUE.

**NOTE**: If it is unable to verify the server and prompts you to enter the server name, enter the following: outlook.office365.com

## 7. If everything syncs correctly, the next screen will look like this. Be sure to click SAVE.

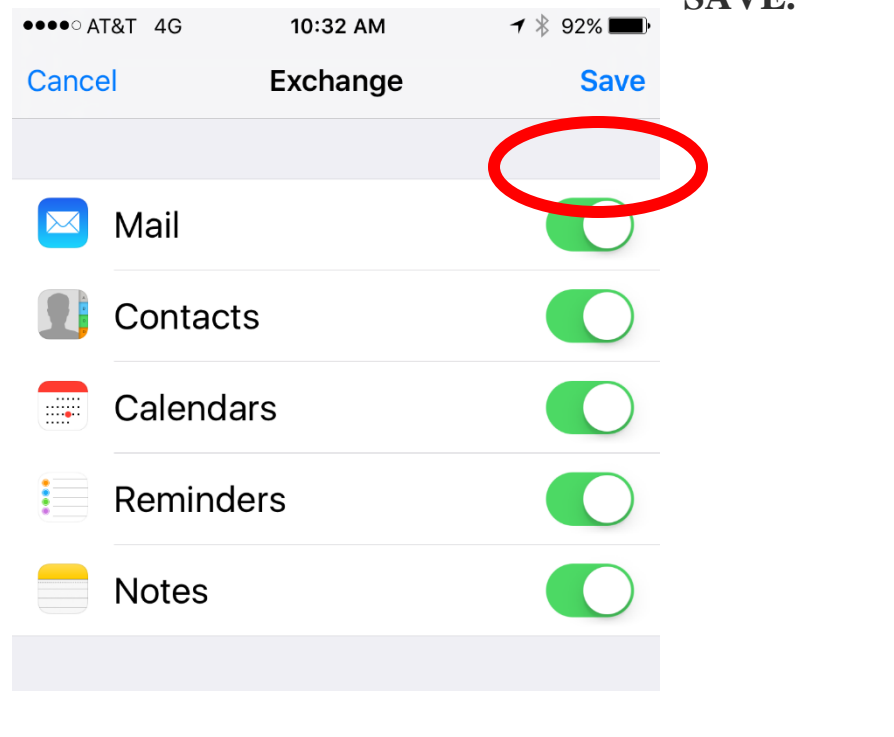